## Ćwiczenie 1

- Otwórz nowy projekt w scretch2
- Zapisz projekt jako nazwisko\_cw1
- Wykonaj animację duszka wg instrukcji

## Przesuwanie duszka

- 1. Ustaw zdarzenie, które uruchomi program (np. kiedy kliknięto zieloną flagę)
- 2. Do przesuwania duszka na ekranie mamy kilka klocków które możemy dowolnie składać:

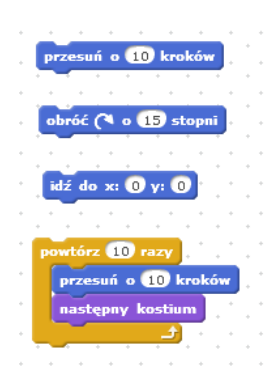

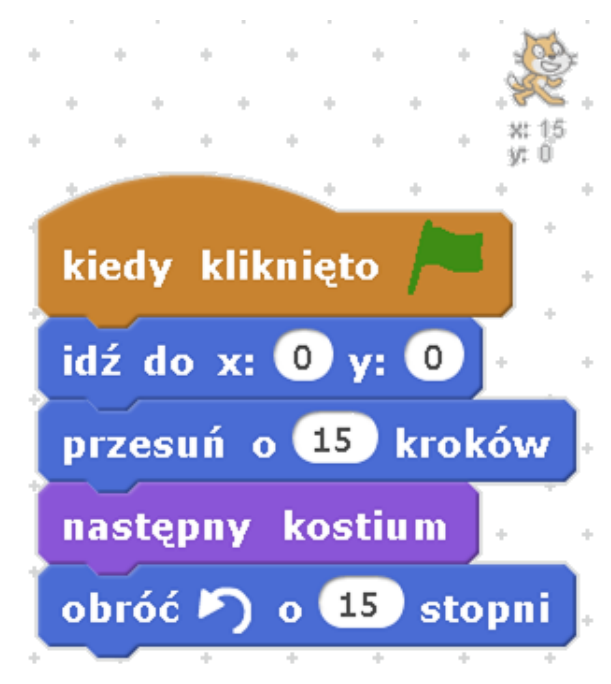

3. Programujemy aby duszek chodził w koło